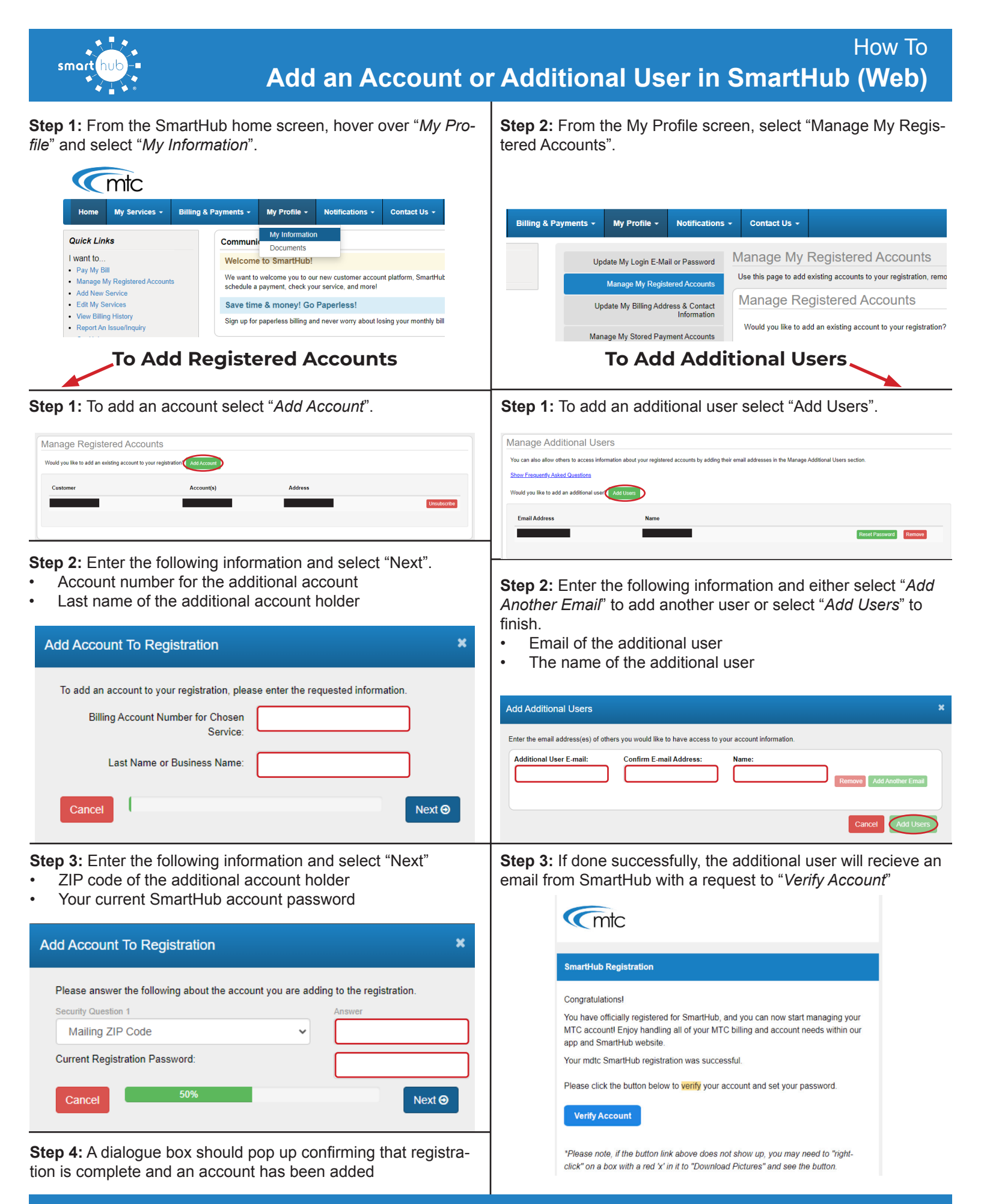

SMART MANAGEMENT. SMART LIFE. SMARTHUB.